# Installation Guide for the openMDM5(R) web application

#### **Document history:**

| Author          | Date       | Affects SW<br>Version | Description                                                                               |
|-----------------|------------|-----------------------|-------------------------------------------------------------------------------------------|
| Angelika Wittek | 15.06.2017 | V 0.6                 | initial version                                                                           |
| Angelika Wittek | 10.07.2017 | V 0.6                 | Deployment added                                                                          |
| Angelika Wittek | 31.07.2017 | V 0.7                 | Elasticsearch version and section<br>"problems and solutions" added.<br>Exported for V0.7 |
|                 |            |                       |                                                                                           |

### Table of Contents

| 1 Introduction                                                                           | 2 |
|------------------------------------------------------------------------------------------|---|
| 2 Prerequisites                                                                          | 2 |
| 3 Download Application Artefacts                                                         | 3 |
| 4 Installation                                                                           | 3 |
| 4.1 Setup User Preference Service Database                                               | 3 |
| 4.1.1 Setup default schema / user (openMDM)                                              | 3 |
| 4.1.2 Configure the JDBC resource and its dependent JDBC Connection in your<br>Glassfish | 4 |
| 4.1.3 Setup with another schema name                                                     | 4 |
| 4.2 Install ElasticSearch                                                                | 4 |
| 4.3 ElasticSearch                                                                        | 4 |
| 4.4 Deploy web application to glassfish                                                  | 5 |
| 4.5 Configure property files                                                             | 5 |
| 4.6 Install and configure Glassfish Login Realm                                          | 5 |
| 5 Start application                                                                      | 6 |
| 6 Problems and Solutions                                                                 | 6 |
| 6.1 Glassfish - Inconsistent Module State                                                | 6 |
| 6.2 Glassfish - java.lang.ClassNotFoundException                                         | 7 |
| 7 Troubleshooting                                                                        | 7 |

# 1 Introduction

This document serves as an installation guide for the openMDM5 web application. The application is build and the artefacts to ready to deploy.

Please note: this guide describes the deployment only, for installing the application in a company infrastructure, please contact your administrators to support you with firewalls and proxy configurations, grant permissions, etc..

Interesting links:

- openMDM website: <u>https://www.openmdm.org/</u>
- Eclipse project page: <u>https://projects.eclipse.org/projects/technology.mdmbl</u>
- The openMDM Working group mailing list: <u>https://dev.eclipse.org/mailman/listinfo/open-measured-data-wg</u>
- JIRA: https://openmdm.atlassian.net/secure/BrowseProjects.jspa?selectedCategory=all&se lectedProjectType=software
- JIRA REQU Issues: <u>https://openmdm.atlassian.net/secure/RapidBoard.jspa?rapidView=57&projectKey=R</u> <u>EQU&view=planning&selectedIssue=REQU-48</u>

For any questions please contact us via the mailinglist: <u>https://dev.eclipse.org/mailman/listinfo/mdmbl-dev</u>

Report a bug via:

https://bugs.eclipse.org/bugs/buglist.cgi?quicksearch=mdmbl

To build the application from the code base, please follow this documentation: <u>https://wiki.eclipse.org/images/e/e0/GettingStarted\_mdmbl.pdf</u>

Note: this document is written in Google Docs, location

https://docs.google.com/document/d/1uF0MhmcefNHbeJOw6abLRyaY\_9E-DPKgmAloecdfl CM/edit?usp=sharing

# 2 Prerequisites

In your infrastructure you need to have installed:

- Java 8 (JDK1.8.0\_45 or higher): <u>http://www.oracle.com/technetwork/java/javase/downloads/</u>
- Glassfish 4.1.2 : <u>https://javaee.github.io/glassfish/download</u> please see section <u>6.2</u>

You need a running ASAM ODS Server with a compliant database configured with an ASAM Application Mode. E.g.

- Peak Solutions: <u>http://www.peak-solution.de/de/produkte-leistungen/versuchs-messdatenmanageme</u> <u>nt/softwareloesungen/peak-ods-server/</u>
- HiQSoft: https://www.highqsoft.com/de/avalon-asam-ods-server/

Or another compliant data source (e.g. PAK adapter).

# **3 Download Application Artefacts**

Download zip file with artefacts from http://git.eclipse.org/c/mdmbl/org.eclipse.mdmbl.git/plain/Releases/V0.x/

File: openMDM\_application.zip

# 4 Installation

Unpack the zip file "openMDM\_application.zip", you will find the following structure:

- org.eclipse.mdm.realm.login.glassfish-1.0.0.jar
- org.eclipse.mdm.nucleus.war
- configuration/
- schema/

#### 4.1 Setup User Preference Service Database

#### 4.1.1 Setup default schema / user (openMDM)

The Preference service stores its data to a relational database. The default name for the schema / user is "openMDM". For changing the default name please see section 4.1.3 <u>Setup with another schema name</u>.

At the moment there are two database products supported and tested:

- Apache Derby DB: Download it from <u>https://db.apache.org/derby/releases/release-10.13.1.1.cgi</u>
- Postgres DB: <u>https://www.postgresql.org/</u>

Create a schema / user "openMDM" on your database and use the scripts provided in the zip file to create the table:

schema/org.eclipse.mdm.preferences/\*.sql

Other database products supported by EclipseLink may also work, but are neither tested nor supported by the mdmbl project.

# 4.1.2 Configure the JDBC resource and its dependent JDBC Connection in your Glassfish

The database connection is looked up by JNDI. The default JNDI name for the JDBC resource is set to jdbc/openMDM.

The JDBC resource and its dependent JDBC Connection Pool have be created and configured within the Glassfish web administration console or through asadmin command line tool.

Configuration:

- start your database
- start Glassfish
- go to your Glassfish web administration console: if your Glassfish installation is on your machine the URL is normally: <u>http://localhost:4848/</u>
- Menu Item: JDBC-> JDBC Connection Pools -> new
  - o poolname: <mypool\_name>
  - Resource Type: javax.sql.DataSource
  - Database Driver Vendor: Derby or Postgressql
  - -> next
  - set properties: User, DatabaseName to openMDM, set password
  - $\circ$  -> finish
  - check it: open Connection Pool, try the ping button
- Menu item JDBC -> JDBC Resources -> new
  - JNDI NAME: jdbc/openMDM
  - o Pool Name: <mypool\_name>
- stop Glassfish

#### 4.1.3 Setup with another schema name

"openMDM" is the default schema name, if you have to change it you have to change it in the configuration and rebuild the code. Please look at the following documentation: <u>https://wiki.eclipse.org/images/e/e0/GettingStarted\_mdmbl.pdf</u>

Note: this will be changed in one of the following releases

#### 4.2 Install ElasticSearch

ElasticSearch can be downloaded at https://www.elastic.co/products/elasticsearch. use a version 2.x., e.g.

https://www.elastic.co/de/downloads/past-releases/elasticsearch-2-4-2

Upgrade to version 5.x is planned, see: https://bugs.eclipse.org/bugs/show\_bug.cgi?id=520297

For testing purpose, it can be simply started by executing bin/run.bat

```
For Peak ODS Server add the following line to
$odsserver_root/cfg/server.properties:
JMS FORWARDER.PORT=8089
```

For disabling the ElasticSearch feature, see section 4.4 Configure property files

#### 4.3 Deploy web application to glassfish

Deploy the application (org.eclipse.mdm.nucleus.war, included in the zip file) on your running Glassfish server

=> do it e.g. via the admin console at <a href="http://localhost:4848/">http://localhost:4848/</a>

#### 4.4 Configure property files

- start your Glassfish server
- copy the content of the extracted /configuration folder to \$GLASSFISH\_ROOT/domains/domain1/config
- edit the org.eclipse.mdm.connector/service.xml file to configure the data sources, look into your ODS Server log file to determine the corba URL.
   e.g. for the Peak ODS Server with embedded Derby Database use:
   <service</li>

entityManagerFactoryClass="org.eclipse.mdm.api.odsadapter.ODSEntityManagerFactory"> <param name="nameservice">corbaloc:iiop:127.0.0.1:2809/NameService</param> <param name="servicename">MDMNVH.ASAM-ODS</param>

</service>

```
• There is a config parameter to enable / diable the elsticsearch in $GLASSFISH_ROOT/domains/domain1/config/org.eclipse.mdm.property
```

Parameter: freetext.active=[true|false]

• stop your Glassfish server

#### 4.5 Install and configure Glassfish Login Realm

- copy the jar file org.eclipse.mdm.realm.login.glassfish-1.0.0.jar, included in the openMDM\_application.zip, to \$GLASSFISH4 ROOT/glassfish/domains/domain1/lib
- open the Glassfish login configuration file \$GLASSFISH4 ROOT/glassfish/domains/domain1/config/login.conf
- add the MDM realm module entry to this config file
   MDMLoginRealm {

org.eclipse.mdm.realm.login.glassfish.LoginRealmModule required;

};

- start your Glassfish server and open administration console (e.g. localhost:4848)
- open site: Configurations/server-config/Security/Realms
- create new realm ("New" Button):
  - Name: MDMLoginRealm
  - Class Name: org.eclipse.mdm.realm.login.glassfish.LoginRealm (choose a specific class name with radio button)
  - add Property:
    - Name: jaas-context
    - Value: MDMLoginRealm
- activate single sign on at Configurations/server-config/Virtual Servers/server (SSO = Enabled)
- save and restart the Glassfish application server

# 5 Start application

- start ORB (\$JAVA\_HOME/bin/orbd -ORBInitialPort 2809) (skip this if your ODS Server is starting this implicitly, e.g. you are using Peak ODS Server with no NAMESERVICE specified in the server.properties or another )
- start the database for the ODS Server (if necessary)
- start the ODS server
- start Elasticsearch
- start database for the User Preference Service
- start Glassfish

Change to your browser URL is e.g. http://localhost:8080/org.eclipse.mdm.nucleus. You should see the openMDM LoginPage. Look for user/ password in the database in the userXX table, e.g. sa/sa and login.

# 6 Problems and Solutions

#### 6.1 Glassfish - Inconsistent Module State

- org.glassfish.deployment.common.DeploymentException: Error in linking security policy for org.eclipse.mdm.nucleus --Inconsistent Module State
  - Deployment went wrong
    - delete
      \$glassfish\_root/glassfish/domains/domain1/applicat
      ions/org.eclipsemdm.nucleus
    - delete \$glassfish\_root/glassfish/domains/domain1/ generated
    - restart Glassfish

#### 6.2 Glassfish - java.lang.ClassNotFoundException

If you run into "java.lang.ClassNotFoundException:

javax.xml.parsers.ParserConfigurationException not found by org.eclipse.persistence.moxy" this is a bug described in <u>https://bugs.eclipse.org/bugs/show\_bug.cgi?id=463169</u> and <u>https://java.net/jira/browse/GLASSFISH-21440</u>.

#### This solution is to replace

GLASSFISH\_HOME/glassfish/modules/org.eclipse.persistence.moxy.jar with this: <u>http://central.maven.org/maven2/org/eclipse/persistence/org.eclipse.persistence.moxy/2.6.1/</u> <u>org.eclipse.persistence.moxy-2.6.1.jar</u>

# 7 Troubleshooting

Look into the Logfiles:

- Glassfish: \$glassfish\_root/domains/domain1/logs/server.log
- Derby DB for User Preference Service: \$glassfish\_root/databases/derby.log
- Postgres DB Logfiles
- Peak ODS Server: \$peakodsserver\_root/logs/